## Microsoft Word

### Tiedosto välilehti

Tiedosto välilehdeltä voit esimerkiksi

- avata uuden asiakirjan
  - o Wordissa on valmiita malleja joista voit valita asiakirjan mallin
  - Valitse malli ja paina Luo
- tallentaa työsi
  - o Tallenna tallentaa edellisen tallennuksen päälle
  - Tallenna nimellä voit valita minne tallennat asiakirjan ja millä nimellä tallennat sen
- avata aiemmin tallennetun työn
- tulostaa asiakirjan
- muuttaa Wordin asetuksia

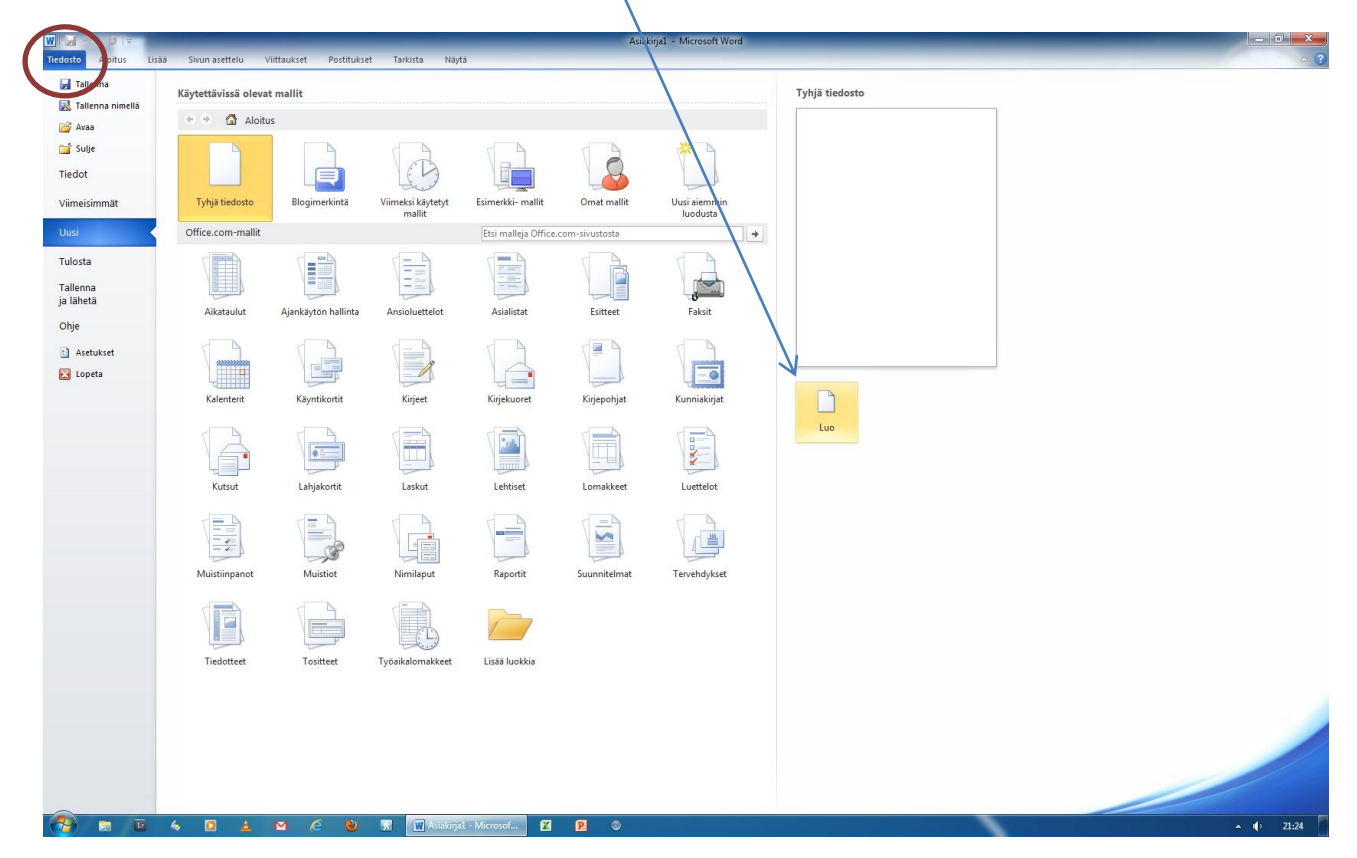

### Aloitus välilehti

Aloitusvälilehdeltä tehdään tekstin perusmuotoilut

- Fontin muotoilu
- Kappaleen muotoilu •
- Tyylin muoto
- Nuolesta pääset lisäasetuksiin

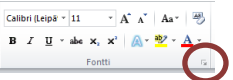

• Kun pidät hiirtä kuvakkeen päällä hetken aikaa, kuvakkeen alle 🔤 🖓 🕺 ilmestyy ohje joka kertoo mitä kuvakkeesta tapahtuu.

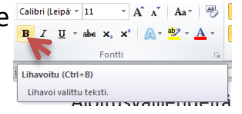

|                                   | Asiabiijal - Microsoft Word |                           |                       |                               |                         |                                   |                             |                                 | 0 X       |
|-----------------------------------|-----------------------------|---------------------------|-----------------------|-------------------------------|-------------------------|-----------------------------------|-----------------------------|---------------------------------|-----------|
| Leikkaa                           | Calibri (Leipä + 11 + )     | A^ ∧   Aa   ⊕  ∃ -  Ξ -   | ······                | AaBbCcDc AaBbCcDc AaBb        | С Аавьсс Аав            | AaBbCc, AaBbCcDı AaBbCcDı Aı      | BbCcDi AaBbCcDi AaBbCcDi    |                                 | A Etsi *  |
| Liitä<br>Vuotoilusi<br>Leikepöytä | vellin B I U - abe x, x'    | ▲· * · ▲· ■ = =           | Kappale               | 1 Normaali 1 Ei väliä Otsikko | 1 Otsikko 2 Otsikko -   | Alaotsikko Hienovara Korostus Vo  | imakas Voimakas Lainaus     | Erottuva I 👻 Vaihda<br>tyyliä * | Valitse * |
| L                                 | 2 1                         | X · · · 1 · · · 2 · · · · | 3 • 1 • 4 • 1 • 5 • 1 | · 6 · 1 · 7 · 1 · 8 · 1 ·     | 9 · · · 10 · · · 11 · · | · 12 · 1 · 13 · 1 · 14 · 1 · 15 · | 1 - 16 - 1 - 🔏 - 1 - 18 - 1 |                                 | 5         |

### **Harjoitus 1**

Seuraavalla sivulla on käytetty erilaisia muotoiluja.

- Luo uusi tyhjä asiakirja
- Kirjoita siihen samanlainen kokonaisuus kuin seuraavalla sivulla on
- Oranssit laatikot ovat ohjeita, eikä niitä tarvitse kirjoittaa
- Tallenna valmis työ omaan kansioosi nimellä word\_tyylejä.docx
- Sulje Word ja lähetä työsi oppimappiin Word palautuskansioon ilman otsikkoa

# Tekstimuotoiluja

### Fontti

Tämä on Calibri fontilla koko 11

Tämä on Times New Roman fontilla koko 12

Lihavoitu teksti kursiivi teksti kaksoisalleviivaus yliviivaus

Viite yläindeksissä<sup>123</sup>, viite alaindeksissä<sub>123</sub>

Punainen teksti, vihreä teksti, sininen teksti

### Kappale

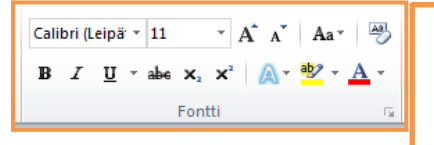

Tekstin tasaus keskelle

- Otsikon tyyli on Otsikko, pienempien otsikoiden tyyli on Otsikko 1
- Tästä eteenpäin tyyli on normaali (calibri 11)

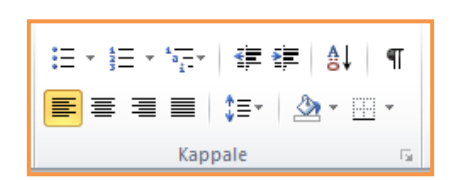

BBCCCC: AABBCCC: AABB

Tekstin tasaus oikealle

#### Luettelomerkit

Ensimmäinen

Tekstin tasaus vasemmalle

- Toinen
  - o Sisempänä
- 1. Numeroilla
- 2. Lisää numeroilla
  - a. Sisennetty numeroilla

Keltainen tekstialueen taustaväri (sävytys)

Rajattu tekstin alue, ulkoreunat

Riviväli 1

Riviväli 2

tekstiä

### Tyyli

HIENOVARAINEN VIITTAUS

Hienovarainen

Lainaus